## ഗൂഗിൾ ക്രോമിൽ പേജുകൾ വിവർത്തനം ചെയ്യുക

ഒരു പേജ് മറ്റ് ഭാഷകളിലേക്ക് വിവർത്തനം ചെയ്യാൻ നിങ്ങൾക്ക് ക്രോം ഉപയോഗിക്കാം.

## ഒരു കമ്പ്യൂട്ടറിൽ

- നിങ്ങൾ വിവർത്തനം ചെയ്യാൻ ആഗ്രഹിക്കുന്ന പേജിലേക്ക് പോകുക.
- അഡ്രസ് ബാറിന്റെ വലതുവശത്ത്, വിവർത്തനം തിരഞ്ഞെടുക്കുക 🔄.
  - നിങ്ങൾക്ക് പേജിൽ എവിടെയും വലത്-ഞെക്കുക **ഭ്രാഷ്വ** വിവർത്തനം ചെയ്യുക തിരഞ്ഞെടുക്കാം.
- 3. നിങ്ങളുടെ പ്രിയപ്പെട്ട ഭാഷ തിരഞ്ഞെടുക്കുക.
  - വിവർത്തനം പ്രവർത്തിക്കുന്നില്ലെങ്കിൽ, പേജ് പുതുക്കുക.

## ആൻഡ്രോയിഡ് ഉപകരണത്തിൽ

- നിങ്ങൾ വിവർത്തനം ചെയ്യാൻ ആഗ്രഹിക്കുന്ന ഒരു പേജിലേക്ക് പോകുക.
- സ്ക്രീനിന്റെ മുകളിലുള്ള അറിയിപ്പിൽ, നിങ്ങൾ പേജ് വിവർത്തനം ചെയ്യാൻ ആഗ്രഹിക്കുന്ന ഭാഷയിൽ മുട്ടുക.
  - സ്വതവേയുള്ള ഭാഷ മാറ്റുക:
  - a. സെറ്റിങ്സിൽ മുട്ടുക 🌞 > **കൂടുതൽ ഭാഷകൾ**.
  - b. ഭാഷ തിരഞ്ഞെടുക്കുക.

എല്ലായ്പ്പോഴും പേജുകൾ ഈ ഭാഷയിൽ വിവർത്തനം ചെയ്യാൻ, ക്രമീകരണങ്ങൾ ടാപ്പുചെയ്ത് വിവർത്തനം ചെയ്യുക 🌣 >,

പേജുകൾ ഭ്രാഷ്വതിരഞ്ഞെടുക്കുക.

## ഐഫോണിൽ അല്ലെങ്കിൽ ഐപാഡിൽ

- നിങ്ങൾ വിവർത്തനം ചെയ്യാൻ ആഗ്രഹിക്കുന്ന പേജിലേക്ക് പോകുക.
- സ്ക്രീനിന്റെ മുകളിൽ, നിങ്ങൾ വിവർത്തനം ചെയ്യാൻ ആഗ്രഹിക്കുന്ന ഭാഷ തിരഞ്ഞെടുക്കുക.

- സ്വതവേയുള്ള ഭാഷ മാറ്റാന്, ക്രമീകരണങ്ങള്
  മുട്ടുക <sup>(2)</sup> > കൂടുതൽ ഭാഷകൾ അതിനു ശേഷം വേണ്ട ഭാഷ തിരഞ്ഞെടുക്കുക.
- 3. ക്രോം ഈ പേജ് ഒരു പ്രാവശ്യം വിവർത്തനം ചെയ്യും.

എല്ലായ്പ്പോഴും പേജുകൾ ഈ ഭാഷയിൽ വിവർത്തനം ചെയ്യാൻ, ക്രമീകരണങ്ങൾ മുട്ടി വിവർത്തനം ചെയ്യുക 🌣 > , എപ്പോഴും പേജുകൾ ഭ്രാഷയിൽ] വിവർത്തനത്തിന് തിരഞ്ഞെടുക്കുക.

നിങ്ങളുടെ ഉപകരണത്തിന് അനുയോജ്യമായ ഘട്ടങ്ങൾ പാലിച്ചതിന് ശേഷവും നിങ്ങൾക്ക് **വിവർത്തനം,** ഭാഷ മുട്ടാൻ കഴിയുന്നില്ലെങ്കിൽ, വിവർത്തനത്തിന് ഭാഷ ലഭ്യമായേക്കില്ല.

നിങ്ങൾക്ക് കൂടുതൽ സഹായം ആവശ്യമുണ്ടെങ്കിൽ, ദയവായി ഞങ്ങളുടെ ശിശു പരിപാലന സർവേ ടീമിനെ ഇമെയിൽ വഴി ബന്ധപ്പെടുക <u>ChildcareSurvey@nisra.gov.uk</u> ഫോൺ 028 9025 5352.